**Outlook E-Mail** 

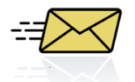

# Step 1: Open and Configure Outlook

- 1. Click the Microsoft Button in the lower left task bar
- 2. Select All Programs
- 3. Select Microsoft Office
- 4. Select Microsoft Outlook
- 5. Follow the Start Up wizard the first time you open Outlook:

7

## Click Next

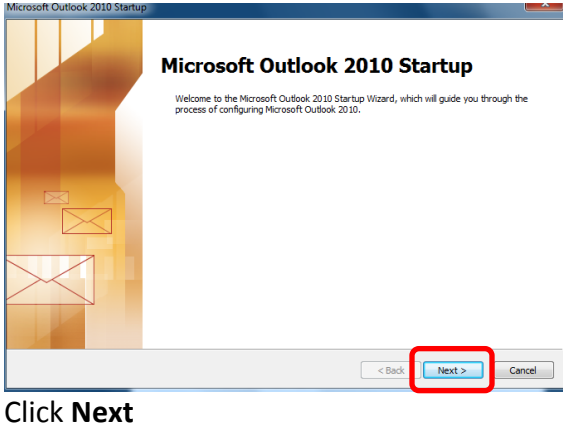

Text Messaging (SMS)

Manually configure server settings or additional server types

| Account configuration                 |                                                                                                    |        |
|---------------------------------------|----------------------------------------------------------------------------------------------------|--------|
| E-mail Accounts                       |                                                                                                    | ×      |
| You can configu<br>other E-mail ser   | re Dudsok to connect to Internet E-real, Nicrosoft Exchange, or<br>ver. Would you like to configure an E-real account? |        |
| ⊛ Yes<br>⊙ No                         |                                                                                                    |        |
|                                       |                                                                                                    |        |
|                                       |                                                                                                    |        |
|                                       | < Back Next >                                                                                                    | Cancel |
| Click <b>Ne</b>                       | xt                                                                                                    |        |
| Add New Account                       |                                                                                                    | ×      |
| Auto Account Set<br>Click Next to cor | up<br>nect to the mail server and automatically configure your account settings.                                       | ×      |
| E-mail Account                        |                                                                                                    |        |
| Your Name:                            | Taylor, Lesie<br>Example: Ellen Adams                                                                                  |        |
| E-mail Address:                       | Itaylor@dentonisd.org                                                                                                  |        |
|                                       | Example: ellen@contoso.com                                                                                             |        |

< Back Next >

Cancel

|                                                                                                    | < Back | Next > | Cancel |
|----------------------------------------------------------------------------------------------------|--------|--------|--------|
| ick <b>Next</b>                                                                                                    |        |        | ×      |
| E-mail Accounts                                                                                                    |        |        | Ť      |
| You can configure Outlook to connect to Internet E-mail, Microsoft Exchange<br>other E-mail server. Would you like to configure an E-mail account? | e, or  |        |        |
| Yes  No                                                                                                    |        |        |        |
|                                                                                                    |        |        |        |
|                                                                                                    |        |        |        |
|                                                                                                    |        |        |        |

### Click Finish

| Add New Account                                                                                                    | ×                   |
|----------------------------------------------------------------------------------------------------|---------------------|
| Online search for your server settings                                                                                                    | ž                   |
| Configuring                                                                                                    |                     |
| Configuring e-mail server settings. This might take several minutes:<br><ul> <li>Establish network connection</li> <li>Search for Itaylor@dentonisd.org server settings</li> <li>Log on to server</li> </ul>                                                                                                    |                     |
| Your e-mail account is successfully configured.                                                                                                    |                     |
| Manually configure server settings                                                                                                    | Add another account |
| Log In                                                                                                    |                     |
| Windows Security                                                                                                    |                     |
| Microsoft Outlook<br>Connecting to Itaylor@dentonisd.org                                                                                                    |                     |
| Itaylor         Image: state state stat |                     |
| OK Cancel                                                                                                    |                     |

It may take several minutes to update Outlook on your new machine.

## Step 2: Pin Outlook to Task Bar

- 1. Click the Microsoft Button in the lower left task bar
- 2. Select All Programs
- 3. Select Microsoft Office
- 4. <u>*RIGHT*</u> click **Microsoft Outlook**
- 5. Select Pin to Task Bar

The Outlook icon will now appear on your lower task bar every time you log into your machine.

1

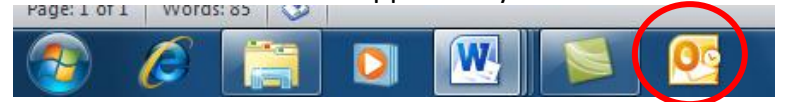

## Step 3: Set Up Outlook Auto Archive

- 1. Open Outlook
- 2. Click the File tab at the top

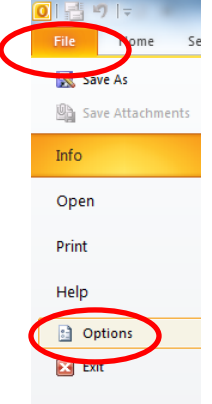

## 3. Click Advanced

| 5 | utlook Options    |   |
|---|-------------------|---|
|   | General           | Г |
|   | Mail              |   |
|   | Calendar          |   |
|   | Contacts          |   |
|   | Tasks             |   |
|   | Notes and Journal |   |
|   | Search            | L |
|   | Mobile            | Ľ |
|   | Language          |   |
|   | Advanced          |   |

4. Select Auto Archive Settings

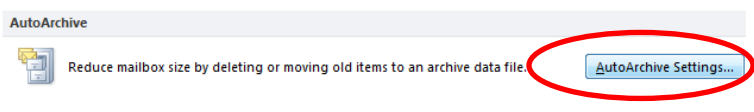

## 5. Apply Archive Settings

- 1. Run AutoArchive ever (x) days Allows you to set days to run archive
- 2. Choose if you want a reminder before Archiving begins
- Select to delete messages after their aging period has passed (see below for aging period)
- Choose this option if you want to set or change the settings that follow. If this check box is cleared, AutoArchive runs using default settings.
- Select this check box to have the Archive folder listed with your other working folders in the Navigation Pane. If you do not use this option, you can still open your archive folder — click the File tab, then on the Open tab, click Open Outlook Data File. \*\*Please see below for additional details.
- 6. Specify the age at which you want items to be archived, in days, weeks, or months. You can configure a period of one day up to a maximum of 60 months.
- Select this check box to archive old items instead of automatically deleting them. The default folder appears in the box.
   If you created an Archiving Folder, enter the folder location in the box or click **Browse**
- This option deletes any expired items. They are not moved and no archive copy is kept. Selecting this option clears selection of the Move old items to option.
- 9. Click Apply Settings Now
- 10. Click **OK**
- 11. Click **OK**

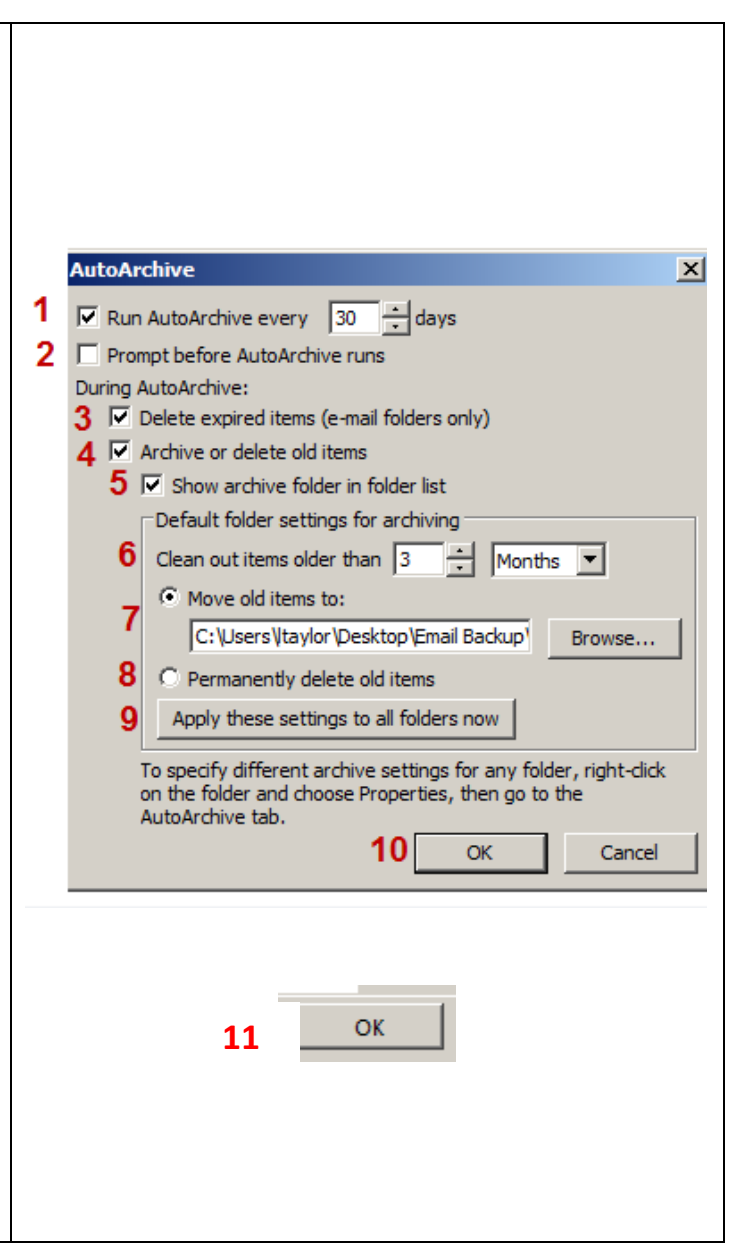

Any Outlook item that has exceeded its aging period is included in the next AutoArchive, unless the item has been specifically marked to be excluded. The default aging period for each Outlook folder is as follows:

| FOLDER                       | AGING PERIOD |
|------------------------------|--------------|
| Inbox and Drafts             | 6 months     |
| Sent Items and Deleted Items | 2 months     |
| Outbox                       | 3 months     |
| Calendar                     | 6 months     |
| Tasks                        | 6 months     |
| Notes                        | 6 months     |
| Journal                      | 6 months     |

## \*\*Step 5 – Additional Information

If you selected the check box show archive folder in folder list (#5 from above), then it will be visible in your Outlook Client mail.

This makes your archives easily accessible.

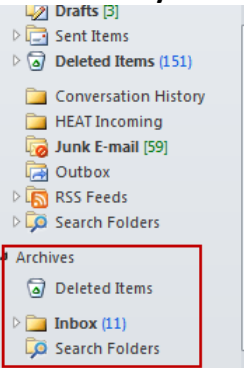

If you selected not to have this listed then you can access your archives by:

- 1. Click File
- 2. Click Open
- 3. Click Open Outlook Data File
- 4. Navigate to your Archive file

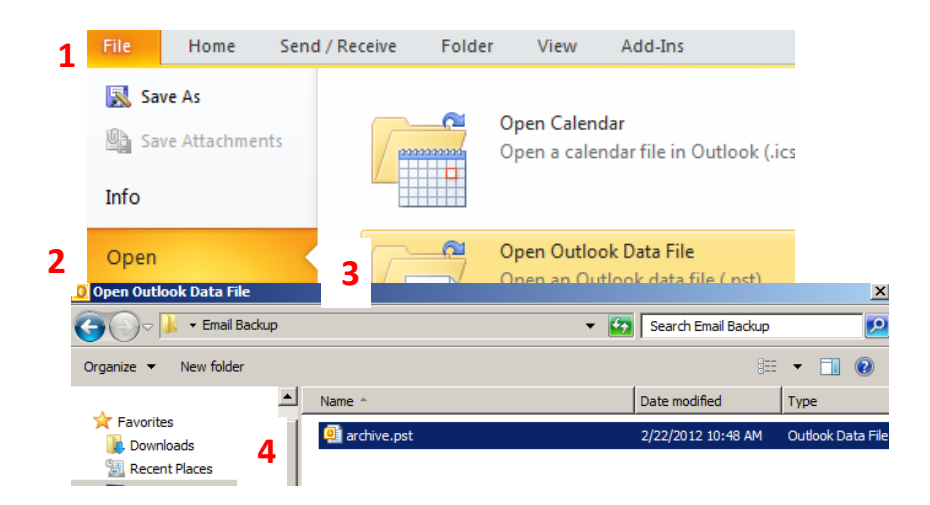

## Step 4: Restore NK2 Folder

- If you have not yet opened your Outlook email on your computer for the first time you will need to open it and get it setup before you will be able to import the NK2 file.
- To open Outlook for the first time on your new computer
  - o Click Start
  - o Select All Programs
  - Click on the Microsoft Office folder
  - Click on Microsoft Outlook 2010 to open your email

Microsoft Office

 Microsoft Access 2010
 Microsoft Excel 2010
 Microsoft OneNote 2010
 Microsoft Outlook 2010
 Microsoft PowerPoint 2010
 Microsoft Publisher 2010
 Microsoft Word 2010

- o Once your email has finished loading you can close it
- Click Start
- Type: %appdata%\Microsoft\Outlook in the search field

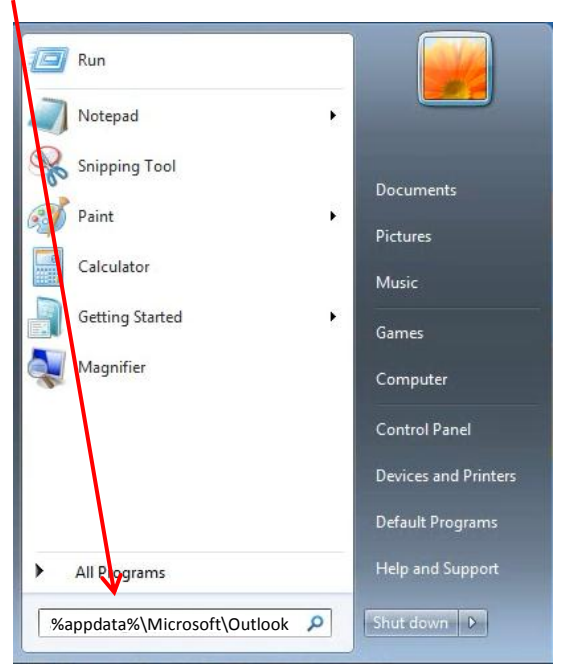

- Press Enter
- Double Click on **Outlook**

| See more results |  |  |
|------------------|--|--|
|                  |  |  |

• Open your back up source

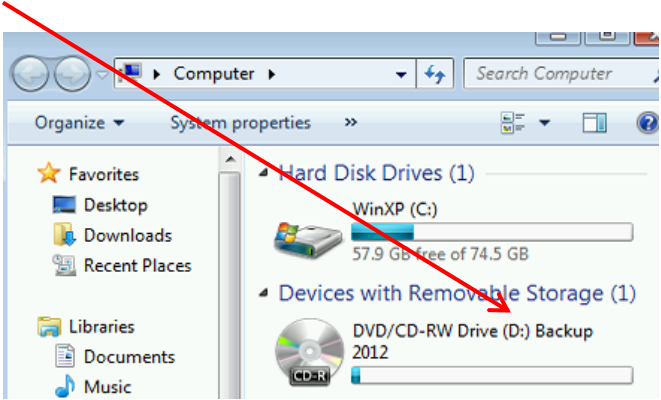

• Right click on your Outlook NK2 file and select Copy

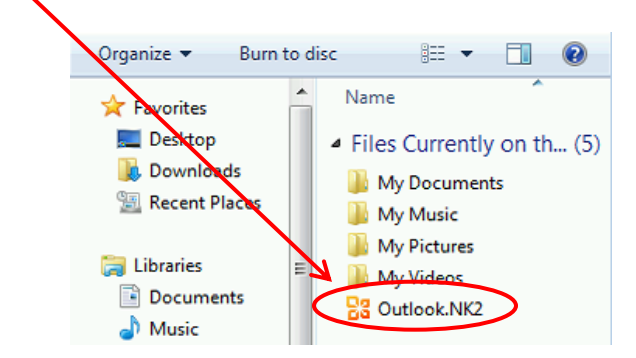

• Click inside this Window then right click and select Paste

|                   |                                      | 110             |              | 0     | -    |
|-------------------|--------------------------------------|-----------------|--------------|-------|------|
| Include           | In library ▼ Share with ▼ Burn New 1 | older           | He se        | 8== • |      |
| Favorites         | Name                                 | Date modified   | Туре         |       | Size |
| 🧮 Desktop         | outcmd.dat                           | 2011/6/15 10:38 | DAT File     |       |      |
| 📕 Downloads       | Outlook.srs                          | 2011/7/20 9:29  | SRS File     |       |      |
| 📃 Recent Places   | Outlook.xml                          | 2011/7/20 18:01 | XML Document |       |      |
|                   | PB4S-Configuration-v-ic@microsoft.co | 2011/7/19 9:48  | XML Document |       |      |
| 🗃 Libraries       |                                      |                 |              |       |      |
| Documents         |                                      |                 |              |       |      |
| J Music           |                                      |                 |              |       |      |
| E Pictures        | <b>`</b>                             | /               |              |       |      |
| Videos            |                                      |                 |              |       |      |
| 📮 Computer        |                                      |                 |              |       |      |
| 🏭 Local Disk (C:) |                                      |                 |              |       |      |
| 💼 Local Disk (D:) |                                      |                 |              |       |      |
| 👝 Local Disk (E:) |                                      |                 |              |       |      |

• You will now see your **Outlook NK2** file in this window

I

|                   |                                      |                  |                       |       | ×  |
|-------------------|--------------------------------------|------------------|-----------------------|-------|----|
| 🔾 🖓 🗸 AppData     | Roaming     Microsoft     Outlook    | ▼ 4 <sub>2</sub> | Search Outlook        |       | Q  |
| Organize 👻 🔳 Open | with Share with 🔻 Burn New fold      | er               | III.                  | • 🗖 🤇 |    |
| A 🔆 Favorites     | Name                                 | Date modified    | Туре                  | Size  |    |
| Marktop           | outcmd.dat                           | 2011/6/15 10:38  | DAT File              |       |    |
| 퉳 Downloads       | 器 Outlook.NK2                        | 2011/6/15 10:38  | Outlook Nickname File |       | 1  |
| 🖳 Recent Places   | Outlook.srs                          | 2011/7/20 9:29   | SRS File              |       |    |
|                   | Outlook.xml                          | 2011/7/20 18:01  | XML Document          |       |    |
| 🖉 🚔 Libraries     | PB4S-Configuration-v-ic@microsoft.co | 2011/7/19 9:48   | XML Document          |       | 29 |
| Documents         |                                      |                  |                       |       |    |
| 🗠 🎝 Music         |                                      |                  |                       |       |    |
| 🖻 🔛 Pictures      |                                      |                  |                       |       |    |
| Videos            |                                      |                  |                       |       |    |
|                   |                                      |                  |                       |       |    |

- Click Start and type in Run
- Click Run

| Programs (1)                                                   |
|----------------------------------------------------------------|
| Run                                                            |
| Control Panel (12)                                             |
| 🐻 Run Advertised Programs                                      |
| Run programs made for previous versions of Windows             |
| View recommended actions to keep Windows running smoothly      |
| Show which operating system your computer is running           |
| Microsoft Outlook (10)                                         |
| Steve's Once-In-A-Lifetime 32GB Flash Drive Blowout - Wow T    |
| 🖂 KE: Sams                                                     |
| Steve's Saturday Picks! - The Best Collection Of Blowouts Anyw |
| Files (2)                                                      |
| ExplorerStartupLog_RunOnce.etl                                 |
| ExplorerStartupLog_RunOnce.etl                                 |
|                                                                |
| ♀ See more results                                             |
| V<br>run × Shut down ►                                         |
|                                                                |
| 📀 🧭 🔚 🖸 🔺                                                      |

• In the Open box type **outlook.exe /importnk2** then press **OK** 

|       | There is a blank space here                                                                           |
|-------|----------------------------------------------------------------------------------------------------|
| 🖅 Run |                                                                                                    |
| Open: | Type the name of a program, folder, document, or Internet resource, and Windows will open it for you. |
|       | This task will be created with administrative privileges.                                             |
|       | OK Cancel Browse                                                                                      |

- This should import the .nk2 file into your Outlook 2010 profile and open your Outlook email
  - $\circ$   $\;$  You can check to see if your addresses imported by created a New Email
  - Click the **To** Field and type in a letter. You should see the names that are saved into the auto field drop down as a choice

| From *                     | helpdesk@dentonisd.org                                                                                                    |
|----------------------------|----------------------------------------------------------------------------------------------------|
| Send Cc<br>Bcc<br>Subject: | HelpDeskGroup <helpdeskgroup@dentonisd.org></helpdeskgroup@dentonisd.org>                                                                         |
|                            | HMSAIIStaff <hmsaiistaff@dentonisd.org><br/>HodgeAllStaff <hodgeallstaff@dentonisd.org></hodgeallstaff@dentonisd.org></hmsaiistaff@dentonisd.org> |

- Please note that after you import the .nk2 file, the contents will merge with the existing cache currently stored in your mailbox.
- You can watch the Microsoft video by typing in the following into your web browser: <u>http://support.microsoft.com/kb/980542/</u>